## INFORME DE RENDIMENTOS 2025

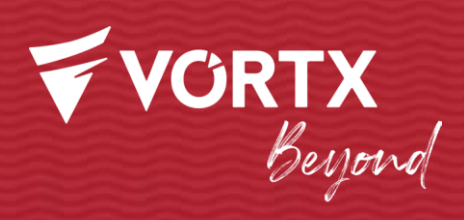

O Informe de Rendimentos será enviado aos investidores por e-mail protegido por senha até 28/02.

Em caso de dúvidas ou necessidade de uma segunda via, o documento estará disponível no site da Vórtx, conforme as instruções deste material.

Segue abaixo a Régua de comunicação prevista para o período:

- 1. E-mail de apresentação da Vórtx;
- E-mail com arquivo anexo do IR protegido por senha, sendo a senha composta pelos dígitos do CPF do investidor (somente números);
- 3. E-mail de lembrete contendo também o arquivo anexo do IR protegido por senha;

## JÁ TEM CADASTRO?

Se você já tem cadastro, o acesso é muito simples. É só seguir o passo a passo:

1. Faça o login com seu e-mail e sua senha em portal.vortx.com.br

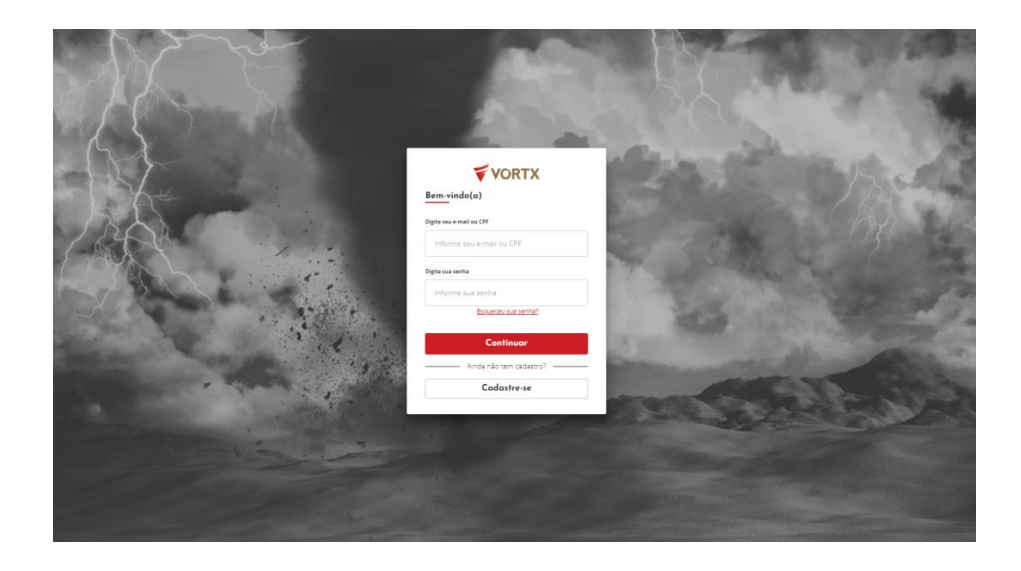

2. Na página do Vórtx One Investidor, clique em "Informe de Rendimentos". Uma caixa aparecerá para você selecionar o ano de referência que deseja obter o seu IR, ao clicar em "Download" o arquivo PDF do seu Informe será baixado automaticamente.

| Informe de F                                               | lendimentos                                                                                                    | × |
|------------------------------------------------------------|----------------------------------------------------------------------------------------------------|---|
| Faça o download do seu Info<br>seus dados de maneira rápid | rme de Rendimento e se mantenha em dia com a Receita Federal. Aqui você tem acesso a todos os<br>a e fácil.       |   |
|                                                            | Seu informe de rendimentos está protegido com senha. Utilize<br>os números do seu CPF para abrir o documento PDF. |   |
| Ano de Referência                                          |                                                                                                    |   |
| 2023                                                       |                                                                                                    | Ŧ |
|                                                            | Download                                                                                                    |   |

 Importante! O arquivo PDF do seu Informe de rendimentos é protegido por senha, sendo a senha os dígitos do seu CPF sem pontuação (apenas números).

## NÃO TEM CADASTRO?

## 1. Acesse portal.vortx.com.br e clique no botão "Cadastre-se".

| Us man                | 100 March 100 March 100 Ma | AR-                   | 1000           |
|-----------------------|----------------------------------------------------------------------------------------------------|-----------------------|----------------|
|                       |                                                                                                    | 51                    | the Mar        |
|                       |                                                                                                    |                       | and the second |
| - AL                  |                                                                                                    | the law side in a     | 1              |
|                       | VORTX                                                                                                    |                       | 6 Sala         |
| S B                   | Bem-vindo(a)                                                                                                    |                       | 6.92.70        |
| 120                   | Informe seu e-mail ou CPF                                                                                                    |                       | 1              |
| (TY)                  | Digite sua senha                                                                                                    | a series and the      | 100            |
|                       | Informe sua senha                                                                                                    |                       | and the        |
|                       | Esqueceu sua senha?                                                                                                    |                       | 1.1            |
|                       | Continuar                                                                                                    |                       | and the        |
|                       | Ainda não tem cadastro?                                                                                                    | and a second second   | - Second       |
|                       | Cadastre-se                                                                                                    | and the second second |                |
|                       | 11 1 1 1 1 1 1 1 1 1 1 1 1 1 1 1 1 1 1                                                                                                     |                       | and the second |
|                       |                                                                                                    |                       |                |
|                       |                                                                                                    |                       |                |
| and the second second |                                                                                                    |                       |                |
|                       |                                                                                                    |                       |                |

- 2. Clicar no botão "Pessoa física investidor".
- 3. Digite seu CPF e clique em "Confirmar".
- 4. Digite seu **e-mail**
- 5. Você deverá realizar a **confirmação de e-mail**, digitando em tela o **código** enviado para o e-mail informado.
- 6. Você deverá realizar o **envio de documento de identificação** com foto.
- 7. Realizar o aceite do termo de uso e política de privacidade.

8. Será enviada uma **senha provisória** para seu e-mail e o sistema o direcionará para página de login. Você deverá utilizar a senha provisória para o primeiro acesso e **cadastrar uma nova senha**.

9. Depois é só logar e baixar seu Informe de Rendimentos.

- 1. Acesse <u>Como podemos ajudar?</u>
- 2. Clique no módulo "Informe de Rendimentos", para acessar respostas sobre dúvidas frequentes.
- Clique no botão do canto inferior direito para iniciar uma conversa com a Vicky e solicitar segunda via do seu Informe de Rendimentos.

| VORTX          |                                                                                     |                                                                                                    |                                                  |                                                                                                    |
|----------------|-------------------------------------------------------------------------------------|----------------------------------------------------------------------------------------------------|--------------------------------------------------|----------------------------------------------------------------------------------------------------|
|                | C                                                                                   | omo podemos ajuda<br>Acesse o assunto desejado ou pesquise abaixo.                                                                                                    | ır?                                              |                                                                                                    |
|                | Q Pesquisar aq                                                                      | ui                                                                                                    |                                                  | Vicky da Vörtx         !           1827         1827           Vicky HouMucouck_C(c)         ************************************ |
|                | forma rápida e eficiente.<br>Você quer falar sobre o seu informe de<br>Rendimentos? |                                                                                                    |                                                  |                                                                                                    |
| Informe de Rer | ndimentos                                                                           | اللہ وہ اللہ وہ وہ اللہ وہ اللہ وہ ال | Debêntures, CRI, CRA                             | Agos memo Sim, fair sobre informe de Rendimentos) (Nilo, quero fair de outro assunto)                                             |
| Sobre a V      | ]<br>/órtx                                                                          | Dificuldades de Acesso                                                                                                    | बिल्लि<br>बार्डि<br>Recebi uma cobrança da Vórtx | Digite una mensagam                                                                                                    |
|                |                                                                                     |                                                                                                    |                                                  | el Z Criado com o Zendesk                                                                                                    |

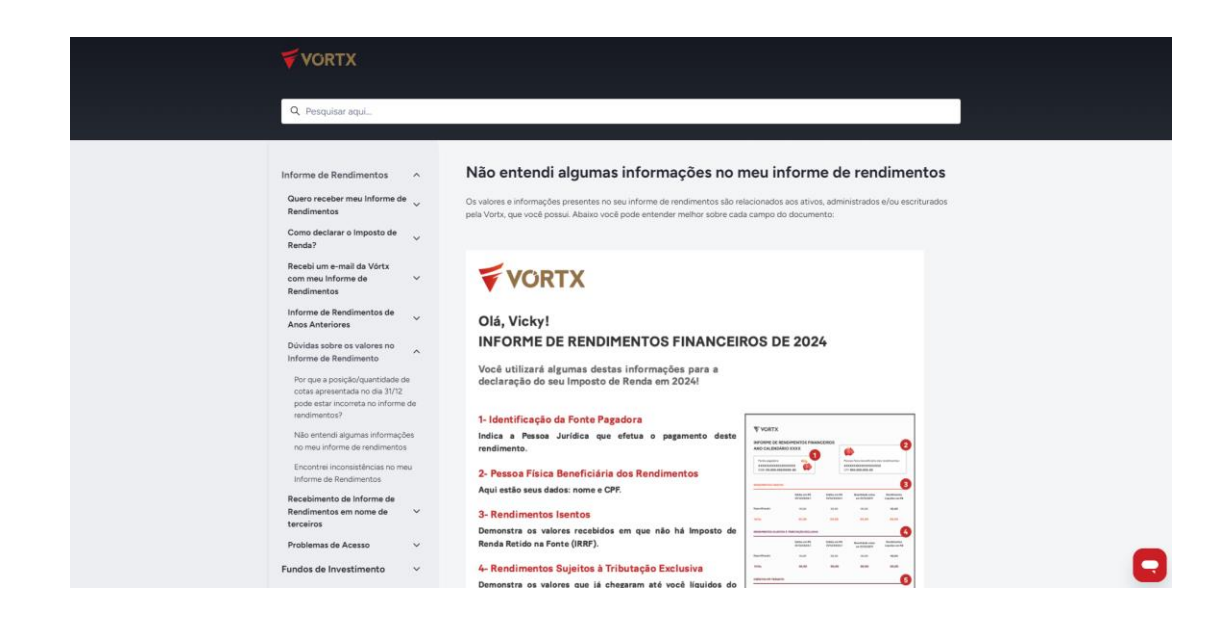